How to Download Monitoring Schedules for Water System Sampling Points Tehachapi District 19, Division of Drinking Water

#### Steps

- Open your web browser (Note: Use an up-to-date browser i.e, Google Chrome or Internet Explorer 10 or newer
- 2. Enter or click on the following web address: <u>https://sdwis.waterboards.ca.g</u> <u>ov/PDWW/</u>
- 3. Enter your water system number (e.g., 1510006) and either click Search For Water Systems or hit enter

| SDWIS Version 3.21             |                              |
|--------------------------------|------------------------------|
| California Public Water Supp   | ly Systems Search Parameters |
| Water System No.               | > 1510006                    |
| Water System Name              |                              |
| Principal County Served        | All                          |
| Water System Type              | All                          |
| Primary Source Water Type      | All                          |
| Search For Water Systems Clear | Glossary                     |
| Click Here for the County Ma   | p of CALIFORNIA              |

### View Monitoring Schedule

Select "Monitoring Schedules" from the left sidebar.

Choose whether to view monitoring schedules of each source individually, or all sources at once.

| C https://sdwis.wa                             | terboards.ca.gov/P                                                                                                    | PDWW/JSP/WaterSys                                 | temDetail.jsp?tinw:         | sys_is_number=                | =1738&tinwsys                            | - ¶- ☆ 🐠                  |         |
|------------------------------------------------|----------------------------------------------------------------------------------------------------|---------------------------------------------------|-----------------------------|-------------------------------|------------------------------------------|---------------------------|---------|
|                                                |                                                                                                    | CA Di                                             | rinking V                   | Vater V                       | Watch                                    |                           |         |
|                                                | <page-header><section-header><section-header><section-header><section-header><section-header><section-header><section-header><section-header></section-header></section-header></section-header></section-header></section-header></section-header></section-header></section-header></page-header> |                                                   |                             |                               |                                          |                           |         |
| er System Details<br>er System Facilities      | Water System I<br>Water System I<br>Principal Count<br>Status                                                                                                    | No.: CA15100<br>Name: EAST NI<br>hty Served: KERN | 006<br>LES CSD              | Fede<br>Stati<br>Prin<br>Acti | eral Type :<br>e Type :<br>nary Source : | C<br>C<br>SWP             |         |
| toring Schedules                               | Status .                                                                                                    | A                                                 |                             | Acu                           | vity Date .                              | 01-01-1970                |         |
| toring Results                                 |                                                                                                    |                                                   | Water System                | Contacts                      |                                          |                           |         |
| toring Results By                              | Туре                                                                                                    | Add                                               | ress                        | Ph                            | ione                                     | Email - We<br>Address     | D       |
| <u>te</u><br>And Copper Sample                 | Administrative<br>Contact                                                                                                    | <u>P.O. BO</u><br>BAKERSFIEI                      | <u>X 6038</u><br>D CA 93386 | Business                      | 661-871-<br>2011                         |                           |         |
| <u>nary Results</u><br>tions/Enforcement<br>ns | Physical<br>Location<br>Contact                                                                                                    | CA1510006-EAS                                     | ST NILES CSD                |                               |                                          |                           |         |
| lisits                                         | Divi                                                                                                    | ision of Drinkin                                  | <u>g Water Distri</u>       | ict / County                  | / Health De                              | <u>pt. Info</u>           |         |
| <u>ımer Confidence</u><br><u>ts</u>            | Name<br>DISTRICT 12 - V                                                                                                    | Phone VISALIA 559-447-330                         | Email                       | 2                             | Add                                      | Iress<br>DAVE., SUITE 101 |         |
| Links                                          | Annual Op                                                                                                    | erating Periods                                   | & Population                | Served                        | Service                                  | Connection                | 15      |
| <u>: System Search</u><br>t <u>y Map</u>       | Start Start<br>Month Day                                                                                                    | t End End<br>Month Day                            | Population P<br>Type        | opulation<br>Served           | ТуреСоц                                  | Meter Meter Size          | er<br>e |
| ¥                                              | 1 1                                                                                                    | 12 31                                             | R                           | 26000                         | CB 7835                                  | 5 UN 0                    | ure     |
|                                                |                                                                                                    | Sources of V                                      | <u> Vater</u>               |                               | Service Are                              | <u>eas</u>                |         |
|                                                |                                                                                                    | Name                                              | Type<br>Code Status         | Code                          | Na                                       | ime                       |         |
|                                                | PU<br>TREA                                                                                                    | IRCHASED -<br>ATED (KCWA)                         | CC A                        | 0                             | WHOLI<br>(SELLS                          | ESALER<br>WATER)          |         |
|                                                | WELL                                                                                                    | 14 - BEFORE AS<br>BLEND                           | WL A                        |                               |                                          |                           |         |
|                                                | WELL                                                                                                    | 18 - BEFORE AS<br>AT & BLEND                      | WL A                        |                               |                                          |                           |         |
|                                                | WE                                                                                                    | LL 19 - RAW<br>LL 20 - RAW                        | WL A<br>WL A                | -                             |                                          |                           |         |
|                                                | WEL<br>ARSEN                                                                                                    | L 21 - BEFORE<br>VIC TREATMENT                    | WL A                        |                               |                                          |                           |         |

### View Monitoring Schedule Case 1-Individual Source

Select the hyperlink for the source number you would like to view.

|                                                | (                                                                                                   | CA Drinking V                                                                          | Water Watch                                                                          |                                                       |
|------------------------------------------------|----------------------------------------------------------------------------------------------------|----------------------------------------------------------------------------------------|--------------------------------------------------------------------------------------|-------------------------------------------------------|
| iks                                            |                                                                                                    | Monitoring                                                                             | Schedules                                                                            |                                                       |
| Water System Details                           | Water System No. :                                                                                  | CA1510006                                                                              | Federal Type :                                                                       | с                                                     |
| Water System Facilities                        | Water System Name :<br>Principal County Serve                                                       | EAST NILES CSD<br>d : KERN                                                             | State Type :<br>Primary Source :                                                     | C<br>SWP                                              |
| Monitoring Schedules                           | Status :                                                                                            | A                                                                                      | Activity Date :                                                                      | 01-01-1976                                            |
| Monitoring Results                             | The Division of Drinking W<br>drinking water for water sys                                          | ater's (DDWs) drinking water quality :                                                 | monitoring schedules identify upcom<br>hould not be used for determining wit         | ing required testing of<br>wether water systems are   |
| <u>Monitoring Results By</u><br><u>Analyte</u> | in compliance with monitori<br>verify that their sampling an<br>monitoring/sampling events          | ng requirements. The purpose for prov.<br>d analyses have been incorporated into       | iding these monitoring schedules is to<br>the DDW database and to identify up        | o allow water systems to<br>pcoming required          |
| Lead And Copper Sample<br>Summary Results      | <u>Notes for Water Systems</u> :<br>1. The monitoring notification<br>monitoring data are submitted | on documents should be considered "dr<br>d, or as monitoring schedules are revis       | aft," in that they will change with sub<br>ed .                                      | osequent updates, and as                              |
| Violations/Enforcement                         | 2. The monitoring notification                                                                      | on documents are derived from the DD'                                                  | W Water Quality database and from s                                                  | chedules maintained by                                |
| Actions                                        | 3. If your upcoming monito                                                                          | ring or your data identified as "DUE" a                                                | re not in agreement with this docume                                                 | nt, or if your have been                              |
| Site Visits                                    | or LPA representative. For a                                                                        | map of the districts, please <u>click here</u> .                                       | it for a particular source, please conta                                             | act your <u>District Engineer</u>                     |
| Congumer Confidence                            | <ol> <li>If your notification report</li> <li>These notification reports</li> </ol>                 | for a source is blank, this does not nec<br>may not reflect compliance with initial    | essarily indicate compliance with all a<br>monitoring for newly regulated const      | monitoring requirements.<br>tituents, or constituents |
| Reports                                        | that require special monitori                                                                       | ng frequencies. For example, the DDW                                                   | database is unable to accurately fore                                                | cast the vulnerable non-                              |
|                                                | years.                                                                                              | sincal (500) frequency for large water                                                 | systems serving over 5,500 people (                                                  | or 2 quarters every 5                                 |
| urn Links                                      | <ol> <li>Some Nitrate (as N) result<br/>from the change in regulation</li> </ol>                    | its under storet code 00618, will have a<br>n requiring that all nitrate sampling be r | result of 'N/A' which stands for 'No<br>reported as Nitrate (as N) starting Jan      | ot Applicable.' This stems<br>mary 1, 2016. Prior     |
| Water System Search                            | nitrate sampling was reported                                                                       | d as Nitrate (as NO3). With this change<br>f Nitrate (as NO3) campling and applie      | e in nitrate reporting requirements, the<br>d it to Nitrate (as N) in determining th | e monitoring schedules                                |
|                                                | there have been Nitrate (as I                                                                       | N) samples collected]. The Nitrate (as N                                               | 103) result, however, does not carry (                                               | over to Nitrate (as N)                                |
| <u>County Map</u>                              | which is why there may be<br>result. In these instances, th                                         | a notation in the 'Constituent Identificat<br>e 'Constituent Identification' column w  | tion' column to reference storet code<br>ill say, "NITRATE (as N) – [see 718]        | 71850 for the last nitrate<br>50]." Any questions     |
| ssary                                          | should be referred to your I                                                                        | District Engineer.                                                                     |                                                                                      |                                                       |
|                                                |                                                                                                    | Monitoring Schedules fo                                                                | r All Sampling Points                                                                |                                                       |
|                                                | Click to v                                                                                          | iew report. Once the report is shown, click on                                         | the Export icon on the report header to dov                                          | wnload.                                               |
|                                                | Mo                                                                                                  | nitoring Schedule for In                                                               | dividual Sampling Poin                                                               | ıts                                                   |
|                                                | CI                                                                                                  | ick on a sampling point number to view the n<br>Click here to bring back the :         | nonitoring schedule for the sampling point.<br>list of sampling points.              |                                                       |
|                                                |                                                                                                    |                                                                                        |                                                                                      |                                                       |
|                                                | Sampling Point                                                                                      | Locati                                                                                 | ion                                                                                  | Type                                                  |
|                                                | $\overline{01}_2$                                                                                   | PURCHASED - TRI                                                                        | EATED (KCWA)                                                                         | RW                                                    |
|                                                | 900                                                                                                 | ST2S1-3209 FL                                                                          | INTRIDGE                                                                             | DS                                                    |
|                                                | <u>901</u>                                                                                          | ST2S2-33211                                                                            | PIONEER                                                                              | DS                                                    |
|                                                | 002                                                                                                 | ST253 5309 E BR                                                                        | UNDACETN                                                                             | DC                                                    |

View Monitoring Schedule Case 1-Individual Source (cont'd)

To export (download) the data in Excel, PDF, or Word format: Click the – floppy disk icon above the table and choose your download format.

| Date: 12/7/2 | Clic<br>I        | Monitoring Scher<br>the to view report. Once the report is al<br>Monitoring Schedul<br>Click on a sampling point number<br><u>Click here to 3</u><br>2 <b>b b i c</b> | maining be reported as Nitate (as N) starting January 1. 2016. Prior<br>this change in inflate reporting requirements, the monitoring schedules<br>g and applied to Nitate (as N) and termining the average of the data fundament<br>Nitate (as NO3) result, however, does not carry over to Nitate (as N)<br>al chanfication: Common to reference storet code 178500 for the last tartiste<br>' column will say. "NITRATE (as N) – [see 71830]." Any questions<br>dules for All Sampling Points<br>town, click on the Export ion on the report basket to downlast.<br>et for Individual Sampling Points<br>rus bids the lot of sampling point.<br>min bids the lot of sampling point.<br>The lot of the lot of sampling point. |                      |            |          |                |             | PAG     |
|--------------|------------------|----------------------------------------------------------------------------------------------------|----------------------------------------------------------------------------------------------------|----------------------|------------|----------|----------------|-------------|---------|
| DATE: 12/7/2 | 018              | LAST                                                                                                    | SAMP                                                                                                    | LE DATE AND MONI     | TORING SC  | HEDULE   |                |             | PAGE    |
| SYSTEM NO    | 1510008          | NAME: EAST NILES CSD                                                                                                    |                                                                                                    |                      |            | c        | OUNTY: KERN    |             |         |
| SOURCE NO    | 008              | NAME: WELL 14 - BEFORE A                                                                                                    | S BLE                                                                                                    | ND                   |            | CI       | LASS: CLGA     |             | STAT    |
| PSCODE       | GROUP,<br>IDENTI | CONSTITUENT<br>FICATION                                                                                                    |                                                                                                    | LAST UNITS<br>RESULT | MCL        | DLR      | LAST<br>SAMPLE | FREQ<br>MON | NEXT    |
| 1510006 -    | 151000           | 6 EAST NILES CSD                                                                                                    | 0                                                                                                    | 06 WELL 14           | + - BEFORE | AS BLEND |                | THS         | DUE     |
| 006          | GP SECON         | DARY/GP                                                                                                    |                                                                                                    |                      |            |          |                |             |         |
|              | 00440            | RICARRONATE ALKALINITY                                                                                                    |                                                                                                    | 100 MG/I             |            |          | 2016/07/20     | 36          | 2019/07 |
|              | 00916            | CALCIUM                                                                                                    |                                                                                                    | 120 MG/I             |            |          | 2016/07/20     | 36          | 2019/07 |
|              | 00445            | CARBONATE ALKALINITY                                                                                                    |                                                                                                    | 5.0 MG/I             |            |          | 2016/07/20     | 36          | 2019/07 |
|              | 00940            | CHLORIDE                                                                                                    |                                                                                                    | 88 MG/L              | 500.000    |          | 2016/07/20     | 36          | 2019/07 |
|              | 00081            | COLOR                                                                                                    |                                                                                                    | 1.0 UNITS            | 15,000     |          | 2016/07/20     | 36          | 2019/07 |
|              | 01042            | COPPER                                                                                                    |                                                                                                    | 12 UG/I              | 1000.000   | 50.000   | 2016/07/20     | 36          | 2019/07 |
|              | 38260            | FOAMING AGENTS (MBAS)                                                                                                    | <                                                                                                    | 0.10 MG/L            | 0.500      |          | 2016/07/20     | 36          | 2019/07 |
|              | 00900            | HARDNESS (TOTAL) AS CACO3                                                                                                    |                                                                                                    | 310 MG/L             |            |          | 2016/07/20     | 36          | 2019/07 |
|              | 71830            | HYDROXIDE ALKALINITY                                                                                                    | <                                                                                                    | 2.8 MG/L             |            |          | 2016/07/20     | 36          | 2019/07 |
|              | 01045            | IRON                                                                                                    | -                                                                                                    | 50 UG/L              | 300.000    | 100.000  | 2016/07/20     | 36          | 2019/07 |
|              | 00927            | MAGNESTUM                                                                                                    | -                                                                                                    | 3.1 MG/I             |            |          | 2016/07/20     | 36          | 2019/07 |
|              | 01055            | MANGANESE                                                                                                    | -                                                                                                    | 10 UG/I              | 50.000     | 20.000   | 2016/07/20     | 36          | 2019/07 |
|              | 00086            | ODOR THRESHOLD @ 60.0                                                                                                    |                                                                                                    | ND TON               | 3.000      | 1.000    | 2016/07/20     | 36          | 2019/07 |
|              | 00407            | PH. LABORATORY                                                                                                    |                                                                                                    | 7.78                 |            | 21000    | 2016/07/20     | 36          | 2019/07 |
|              | 01077            | STILVER                                                                                                    |                                                                                                    | 10 UG/               | 100.000    | 10.000   | 2016/07/20     | 36          | 2019/07 |
|              | 00929            | SODEIM                                                                                                    |                                                                                                    | 120 MG/L             |            | 10,000   | 2016/07/20     | 36          | 2019/07 |
|              | 00323            | 2001011                                                                                                    |                                                                                                    | ALC MOL              |            |          | 2010/07/20     |             |         |
|              | 00095            | SPECIFIC CONDUCTANCE                                                                                                    |                                                                                                    | 1090 US              | 1600.000   |          | 2016/07/20     | 36          | 2019/07 |

#### View Monitoring Schedule Case 2- All Sources

## Select the hyperlink for Monitoring Schedules for All Sampling Points

|                                                | (                                                                                                    | CA Drinking V                                                                                                    | Vater Watch                                                                      |                                                    |  |  |  |  |  |  |
|------------------------------------------------|----------------------------------------------------------------------------------------------------|----------------------------------------------------------------------------------------------------|----------------------------------------------------------------------------------|----------------------------------------------------|--|--|--|--|--|--|
| nks                                            |                                                                                                    | Monitoring S                                                                                                    | Schedules                                                                        |                                                    |  |  |  |  |  |  |
| Water System Details                           | Water System No. :                                                                                         | CA1510006                                                                                                    | Federal Type :                                                                   | С                                                  |  |  |  |  |  |  |
| Water System Facilities                        | Water System Name :<br>Principal County Server                                                             | EAST NILES CSD<br>d : KERN                                                                                                    | State Type :<br>Primary Source :                                                 | C<br>SWP                                           |  |  |  |  |  |  |
| Monitoring Schedules                           | Status :                                                                                                   | A                                                                                                    | Activity Date :                                                                  | 01-01-1976                                         |  |  |  |  |  |  |
| Monitoring Results                             | The Division of Drinking W                                                                                 | /ater's (DDW's) drinking water quality n                                                                                                    | nonitoring schedules identify upcom                                              | ing required testing of                            |  |  |  |  |  |  |
| <u>Monitoring Results By</u><br><u>Analyte</u> | in compliance with monitori<br>verify that their sampling an<br>monitoring/sampling events.                | ng requirements. The purpose for provid<br>d analyses have been incorporated into f                                                                                                    | ling these monitoring schedules is to<br>he DDW database and to identify up      | allow water systems to<br>coming required          |  |  |  |  |  |  |
| Lead And Copper Sample<br>Summary Results      | <u>Notes for Water Systems</u> :<br>1. The monitoring notificatio<br>monitoring data are submitte          | on documents should be considered "dra<br>ed, or as monitoring schedules are revise                                                                                                    | ft," in that they will change with sub<br>d .                                    | sequent updates, and as                            |  |  |  |  |  |  |
| Violations/Enforcement                         | <ol> <li>The monitoring notification<br/>DDW districts.</li> </ol>                                         | on documents are derived from the DDV                                                                                                    | /Water Quality database and from s                                               | chedules maintained by                             |  |  |  |  |  |  |
| <u>Actions</u>                                 | <ol> <li>If your upcoming monitor<br/>advised of any ingressed was</li> </ol>                              | 3. If your upcoming monitoring or your data identified as "DUE" are not in agreement with this document, or if your have been obtained of any ingreened monitoring that is not reflected in the repeat for a particular source place.                                                                                                    |                                                                                  |                                                    |  |  |  |  |  |  |
| bite Visits                                    | or LPA representative. For a                                                                               | map of the districts, please <u>click here</u> .                                                                                                    | i toi a particular source, piease collia                                         | et your <u>District Engineer</u>                   |  |  |  |  |  |  |
|                                                | <ol> <li>If your notification report</li> <li>These notification reports</li> </ol>                        | for a source is blank, this does not nece<br>may not reflect compliance with initial r                                                                                                    | ssarily indicate compliance with all r<br>conitoring for newly regulated const   | nonitoring requirements.                           |  |  |  |  |  |  |
| Consumer Confidence<br>Reports                 | that require special monitorin<br>volatile synthetic organic che                                           | 3. Insee notincinon reports may not reflect compliance with initial monitoring for newly regulated constituents, or constituents that require special monitoring frequencies. For example, the DDW database is unable to accurately forecast the vulnerable non-volaile synthetic organic chemical (SOC) frequency for large water systems serving over 3,300 people of 2 quarters every 3 |                                                                                  |                                                    |  |  |  |  |  |  |
| turn Links                                     | years.<br>6. Some Nitrate (as N) resul                                                                     | its under storet code 00618, will have a i                                                                                                    | esult of 'N/A' which stands for 'No                                              | t Applicable.' This stems                          |  |  |  |  |  |  |
|                                                | from the change in regulation                                                                              | n requiring that all nitrate sampling be re                                                                                                    | ported as Nitrate (as N) starting Jan                                            | uary 1, 2016. Prior                                |  |  |  |  |  |  |
| Water System Search                            | nitrate sampling was reporte<br>have captured the last date of                                             | d as Nitrate (as NO3). With this change<br>f Nitrate (as NO3) sampling and applied                                                                                                    | in nitrate reporting requirements, the<br>it to Nitrate (as N) in determining th | e monitoring schedules<br>ie next due date [unless |  |  |  |  |  |  |
| Country Man                                    | there have been Nitrate (as N                                                                              | v) samples collected]. The Nitrate (as N                                                                                                    | D3) result, however, does not carry o                                            | over to Nitrate (as N)                             |  |  |  |  |  |  |
| Jounty Iviap                                   | result. In these instances, the                                                                            | <ul> <li>Constituent Identification' column will</li> </ul>                                                                                                    | on' column to reference storet code  <br>l sav. "NITRATE (as N) – [see 7185      | 01." Any questions                                 |  |  |  |  |  |  |
| ssarv                                          | should be referred to your D                                                                               | District Engineer.                                                                                                    | <i>,,</i> , , , ,                                                                |                                                    |  |  |  |  |  |  |
|                                                |                                                                                                    | Monitoring Schedules for                                                                                                    | All Sampling Points                                                              |                                                    |  |  |  |  |  |  |
|                                                | Click to view report. Once the report is shown, click on the Export icon on the report header to download. |                                                                                                    |                                                                                  |                                                    |  |  |  |  |  |  |
|                                                | Monitoring Schedule for Individual Sampling Points                                                         |                                                                                                    |                                                                                  |                                                    |  |  |  |  |  |  |
|                                                | Cli                                                                                                    | Click on a sampling point number to view the monitoring schedule for the sampling point.                                                                                                    |                                                                                  |                                                    |  |  |  |  |  |  |
|                                                |                                                                                                    | Click here to bring back the li                                                                                                    | st of sampling points.                                                           |                                                    |  |  |  |  |  |  |
|                                                |                                                                                                    |                                                                                                    |                                                                                  |                                                    |  |  |  |  |  |  |
|                                                | Sampling Point                                                                                             | Locati                                                                                                    | n                                                                                | Туре                                               |  |  |  |  |  |  |
|                                                | 012                                                                                                    | PURCHASED - TRE                                                                                                    | ATED (KCWA)                                                                      | RW                                                 |  |  |  |  |  |  |
|                                                | <u>900</u>                                                                                                 | ST2S1-3209 FL                                                                                                    | INTRIDGE                                                                         | DS                                                 |  |  |  |  |  |  |
|                                                | <u>901</u>                                                                                                 | ST2S2-3321 P                                                                                                    | IONEER                                                                           | DS                                                 |  |  |  |  |  |  |
|                                                | <u>902</u>                                                                                                 | ST2S3-5308 E. BR                                                                                                    | UNDAGE LN.                                                                       | DS                                                 |  |  |  |  |  |  |
|                                                | 002 ST264 912 DEDDED DS                                                                                    |                                                                                                    |                                                                                  |                                                    |  |  |  |  |  |  |

#### View Monitoring Schedule Case 2-All Sources (cont'd)

To export (download) the data in Excel, PDF, or Word format: Click thefloppy disk icon above the table and choose your download format.

Note- PDF and Word documents will list all results in a series of pages, while Excel shows each source as a separate tab. Excel can be inconvenient to view multiple sources.

| → G https://sdwis.wa                                               | aterboards.ca.                                                                                                    | gov/PD     | WW/JSP/MonitoringSched         | ules | s.jsp?tinw     | sys_is_  | number=    | 1/38&tin | iwsys_s 🛱      | - <b>-</b>  |         |  |
|--------------------------------------------------------------------|----------------------------------------------------------------------------------------------------|------------|--------------------------------|------|----------------|----------|------------|----------|----------------|-------------|---------|--|
| irn Links<br><sup>(</sup> ater System Search<br>ounity Map<br>sary | 6. Some Nirrate (as N) results under storet code 00618, will have a result of "NA" which stands for "Not Applicable." This stems from the change in regulation requiring that all intrate sampling be reported an Nirtate (as N) starting January 1, 2016. Prior intrate sampling was reported an Nirtate (as N) of NM thin change in intrate reporting requirements, the mountoring schedules have captured the last date of Nirtate (as NO3) sum(hange in antiset reporting requirements, the mountoring schedules there have been Nirtate (as N) angles collected]. The Nirtate (as NO3) result, however, des not carry over to Nirate (as N) which is why there may be a notation in the 'Constituted Identification' column to reference storet code 71850 for the last intrate result. In these instances, the 'Constitute Identification' column to reference storet code 71850 for the last intrate result. In these instances, the 'Constitute Identification' column to reference storet code 71850 for the last intrate result. In these instances, the 'Constitute Identification' column to reference storet code 71850 for the last intrate result. In these instances, the 'Constitute Identification' column to reference toret code 71850 for the last intrate result. In these instances, the 'Constitute Identification' column to reference toret code 71850 for the last intrate result. In these instances, the 'Constitute Identification' column to reference toret code 71850 for the last intrate result. In these instances, the 'Constitute Identification' column to reference toret code 71850 for the last intrate result. In the instances, the 'Constitute Identification' column to reference toret code 71850 for the last intrate result. In the instances, the 'Constitute Identification' column to reference toret code 71850 for the last intrate result. In the 'Constitute' result is the tore intervent tore tore tore tore tore tore tore tor |            |                                |      |                |          |            |          |                |             |         |  |
|                                                                    | 14 4                                                                                                    | 1          | of 18 b bil da                 |      | Fin            | d   Next | → 🔍 -      | ۲        |                |             |         |  |
|                                                                    | DATE: 12/7                                                                                                    | 2016       |                                |      | STATE O        | F CALIFO | RNIA       | œ        |                |             | PAGE    |  |
|                                                                    |                                                                                                    |            | LAST                           | SAN  | IPLE DATE A    |          | TORING SCI | HEDULE   |                |             |         |  |
|                                                                    | SYSTEM N                                                                                                    | IO: 151000 | 6 NAME: EAST NILES CSD         |      |                |          |            | cc       | OUNTY: KERN    |             |         |  |
|                                                                    | SOURCE N                                                                                                    | IO: 008    | NAME: WELL 14 - BEFORE         | AS B | LEND           |          |            | CL       | ASS: CLGA      |             | STAT    |  |
|                                                                    | PSCODE                                                                                                    | GR0<br>IDE | DUP/CONSTITUENT<br>NTIFICATION |      | LAST<br>RESULT | UNITS    | MCL        | DLR      | LAST<br>SAMPLE | FREQ<br>MON |         |  |
|                                                                    | 1510006 -                                                                                                    | 151        | 0006 EAST NILES CSD            |      | 006            | WELL 1   | + - BEFORE | AS BLEND |                |             |         |  |
|                                                                    | 000                                                                                                    | GP SEC     | ONDARY/GP                      |      |                |          |            |          |                |             |         |  |
|                                                                    |                                                                                                    | 0044       | 0 BICARBONATE ALKALINITY       |      | 100            | MG/L     |            |          | 2016/07/20     | 36          | 2019/07 |  |
|                                                                    |                                                                                                    | 0091       | 6 CALCIUM                      |      | 120            | MG/L     |            |          | 2016/07/20     | 36          | 2019/07 |  |
|                                                                    |                                                                                                    | 0044       | IS CARBONATE ALKALINITY        | <    | 5.0            | MG/L     |            |          | 2016/07/20     | 36          | 2019/07 |  |
|                                                                    |                                                                                                    | 0094       | 0 CHLORIDE                     |      | 88             | MG/L     | 500.000    |          | 2016/07/20     | 36          | 2019/07 |  |
|                                                                    |                                                                                                    | 0008       | COLOR                          |      | 1.0            | UNITS    | 15.000     |          | 2016/07/20     | 36          | 2019/07 |  |
|                                                                    |                                                                                                    | 0104       | 2 COPPER                       |      | 12             | UG/L     | 1000.000   | 50.000   | 2016/07/20     | 36          | 2019/07 |  |
|                                                                    |                                                                                                    | 3826       | 0 FOAMING AGENTS (MBAS)        | <    | 0.10           | MG/L     | 0.500      |          | 2016/07/20     | 36          | 2019/07 |  |
|                                                                    |                                                                                                    | 0090       | HARDNESS (TOTAL) AS CACO3      |      | 310            | MG/L     |            |          | 2016/07/20     | 36          | 2019/07 |  |
|                                                                    |                                                                                                    | 7183       | 0 HYDROXIDE ALKALINITY         | <    | 2.8            | MG/L     |            |          | 2016/07/20     | 36          | 2019/07 |  |
|                                                                    |                                                                                                    | 0104       | IS IRON                        | <    | 50             | UG/L     | 300.000    | 100.000  | 2016/07/20     | 36          | 2019/07 |  |
|                                                                    |                                                                                                    | 0092       | 7 MAGNESIUM                    |      | 3.1            | MG/L     |            |          | 2016/07/20     | 36          | 2019/07 |  |
|                                                                    |                                                                                                    | 0105       | 5 MANGANESE                    | <    | 10             | UG/L     | 50.000     | 20.000   | 2016/07/20     | 36          | 2019/07 |  |
|                                                                    |                                                                                                    | 0008       | 0 ODOR THRESHOLD @ 60 C        |      | ND             | TON      | 3.000      | 1.000    | 2016/07/20     | 36          | 2019/07 |  |
|                                                                    |                                                                                                    | 0040       | 3 PH, LABORATORY               |      | 7.78           |          |            |          | 2016/07/20     | 36          | 2019/07 |  |
|                                                                    |                                                                                                    | 0107       | 77 SILVER                      | <    | 10             | UG/L     | 100.000    | 10.000   | 2016/07/20     | 36          | 2019/07 |  |
|                                                                    |                                                                                                    | 0092       | 9 SODIUM                       |      | 120            | MG/L     |            |          | 2016/07/20     | 36          | 2019/07 |  |
|                                                                    |                                                                                                    | 0009       | 5 SPECIFIC CONDUCTANCE         |      | 1090           | US       | 1600.000   |          | 2016/07/20     | 36          | 2019/07 |  |
|                                                                    |                                                                                                    |            |                                |      |                |          |            |          |                |             |         |  |

# **Questions?**

Contact the Tehachapi District Staff http://www.waterboards.ca.gov/drinking\_water/progr ams/districts/tehachapi\_contacts.shtml